### DRM-X 3.0 自定义登陆页面集成

### JSP 指南

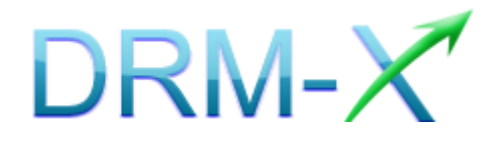

海海软件

### 目录

| 目录           |                    | 2  |
|--------------|--------------------|----|
| 概述           |                    |    |
| 集成之前         | 的准备                | 4  |
| 集成参数         | 简介                 | 4  |
| 样例网页         | 下载                 | 7  |
| 自定义登         | 录页面集成步骤            | 7  |
| 第一步:         | 确认调用对象服务地址         | 7  |
| 第二步:         | 创建 LICSTORE.JSP 页面 | 7  |
| 第三步 <b>:</b> | 集成参数设置             |    |
| 第四步:         | 处理集成时返回的信息         |    |
| 第五步:         | 打开经 DRM-X 所加密的内容   | 14 |
| 相关教程。        |                    |    |
| 海海软件         | 专业技术支持             |    |

#### 概述

当用户打开您经过 DRM-X 加密后的文件时,<u>海海软件 HUPlayer</u>或<u>海</u> 海软件阅读器</u>会自动弹出用户登陆窗口,如下图所示:

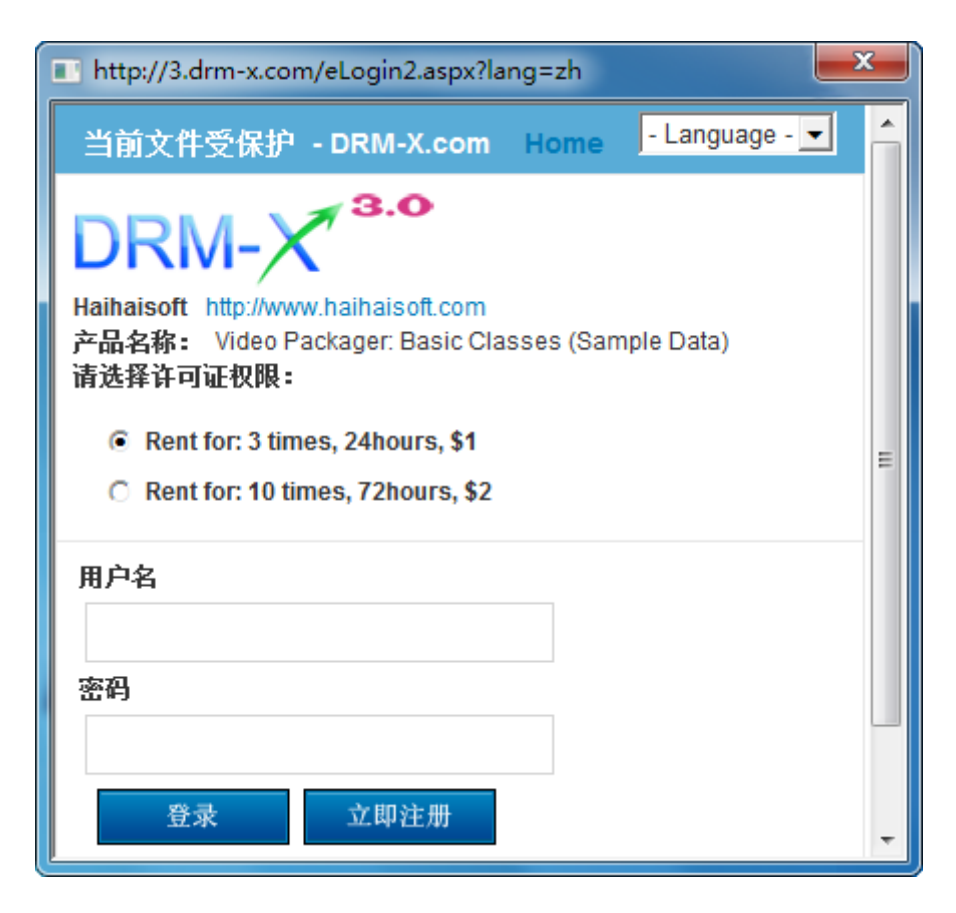

通过 DRM-X 自定义登录页面集成后,您可以将此登陆窗口指向您网站的登陆框口,也就是用户所有的注册、登陆都只需在您的网站上进行即可,无需再次链接到 DRM-X 平台。您只需调用 <u>DRM-X XML Web</u> Service 接口,使用 "getLicenseRemoteToTable"函数,既可以完成 集成过程,整个过程非常简单。集成后,用户在打开您加密后的文件 时就会弹出您自己的登陆窗口了。

### 集成之前的准备

#### 1. DRM-X 账户:

DRM-X 高级账户、商业账户和企业账户为您开放了 XML Web Service 接口,可以与您的网站及其他平台,如在线支付平台进行无缝集成。 单击下面的链接查看 DRM-X 账户比较:

http://www.drm-x.com/Fees-Compare-3.0.aspx

#### 2. 用户数据库,登陆页面和注册页面

您应该新建一个数据库,或者您可能已经有一个数据库,用以存储用户的信息。然后,您只需在用户登录页面和注册页面上加入相应的调用代码即可完成,整个过程非常简单快速。下面就开始吧☺

### 集成参数简介

下面的参数,蓝色加粗文字是必填字段。黑色加粗文字您可以设置为 空"N/A"或正确的值。

- AdminEmail: 您的 DRM-X 账户, 如 Service@haihaisoft.com。
- WebServiceAuthStr: 调用 DRM-X 许可证服务的验证码, 您在这 里设置的值必须与在 DRM-X 平台上设置的值一样。

在 DRM-X 平台上设置 WebServiceAuthStr 的步骤:

- 1. 登录您的 <u>DRM-X 账户;</u>
- 在左边的面板上点击账户设置,并选择网站集成参数设置,如下 面所示:

| 许可证权限                                   | 账户设置      |                |           |  |
|-----------------------------------------|-----------|----------------|-----------|--|
| 许可证模版                                   |           |                |           |  |
| 用户                                      | 账户信息      | 参数设置           | 工具        |  |
| +P ±                                    | 联系信息      | 付款设置           | 批量创建用户    |  |
| / ( ) ( ) ( ) ( ) ( ) ( ) ( ) ( ) ( ) ( | 修改密码      | 货币设置           | 批量创建许可证模板 |  |
| 帐户设置                                    | 提醒设置      | 网站集成参数设置       | 导出用户CSV文件 |  |
| 加密保护音视频                                 | 充值        | 最终用户设置         | 导入用户CSV文件 |  |
| 加密保护PDF文档                               | 升级帐户或更改费用 | 管理黑名单程序        |           |  |
|                                         |           | 强制升级播放器        |           |  |
|                                         |           | 强制升级PDF阅读器     |           |  |
|                                         |           | 设置从USB设备中获取许可证 |           |  |
|                                         |           |                |           |  |

### 2. 选择自定义登陆页面集成, 输入 Web 服务验证字符, 如下图所示:

| 我的帐户设置 - 网站集成参数设置                                                                                                    |             |  |  |  |
|----------------------------------------------------------------------------------------------------|-------------|--|--|--|
| <b>请选择集成方式:</b> 集成帮助                                                                                                    |             |  |  |  |
| ○ 同步用户数据集成                                                                                                    | ◎ 自定义登陆页面集成 |  |  |  |
| 注意:同步用户数据集成方式是将您网站的用户数据同步到DRM-X平台。我们保护您的隐私数据。它安全<br>自定义登陆页面集成方式是当用户打开受保护的文件获取许可证时,播放器将会弹出您设置的登陆页面链<br>户。您需要单独创建一个DRM-X登陆页面。这种集成方式大约需要写几十行代码。(不推荐,仅适合与高 |             |  |  |  |
| 请您设置调用DRM-X许可证服务的验证码(只有您设置并在调用时提供正确的验证码后才能调用                                                                                                    |             |  |  |  |
| 123456drm                                                                                                    |             |  |  |  |

3. 请点击下面的提交按钮,您将得到设置成功的提示信息:

| 我的帐户设置 - 网站集成参数设置                                                                                                    |
|----------------------------------------------------------------------------------------------------|
|                                                                                                    |
| 您已经成功更新了网站集成参数设置!                                                                                                    |
| <b>请选择集成方式:</b> 集成帮助                                                                                                    |
| ○ 同步用户数据集成 ④ 自定义登陆页面集成                                                                                                    |
| 注意:同步用户数据集成方式是将您网站的用户数据同步到DRM-X平台。我们保护您的隐私数据。它安全<br>自定义登陆页面集成方式是当用户打开受保护的文件获取许可证时,播放器将会弹出您设置的登陆页面链<br>户。您需要单独创建一个DRM-X登陆页面。这种集成方式大约需要写几十行代码。( 不推荐,仅适合与高 |

● GroupID: 是您在 DRM-X 管理平台上创建的用户组 ID。您可以 在 DRM-X 用户组列表中找到用户组 ID。

| 帐户主页    | 我的  | 用户组         |      |    |    | ••               |
|---------|-----|-------------|------|----|----|------------------|
| 用户组     |     |             |      |    |    | •                |
| 许可证权限   | D   | 名称          | 查看用户 | 报表 | 编辑 | 删除               |
| 许可证模版   | 267 | Basic Group | 查看用户 | 报表 | 编辑 | ×                |
| 用户      | 296 | Video Group | 查看用户 | 报表 | 编辑 | $\boldsymbol{x}$ |
| 报表      | 297 | PDF Group   | 查看用户 | 报表 | 编辑 | ×                |
|         | 298 | Music Group | 查看用户 | 报表 | 编辑 | ×                |
| 加密保护音视频 |     |             |      |    |    |                  |

注意: 在代码中您只需要输入一个用户组的 ID 值, 在您网站上注册的用户将被直接添加到该用户组。如果您想改变用户所属的用户组,可以在 DRM-X 平台上进行手动修改。

- UserLoginName: 您用户的用户名或者用户 ID。
- UserFullName: 用户全名。
- ProfileID: 是许可证模版 ID, DRM-X 提供此参数。
- ClientInfo: 客户端基本信息 DRM-X 提供此参数。
- RightsID: 是您在 DRM-X 帐户创建的权限 ID. 您可以在 DRM-X 帐 户许可证权限列表中找到权限 ID。
- IP: 您用户获取许可证时其电脑的 IP, 这里仅提供此参数, 为方便 您统计用, 如不用可以将其值设置为 "N/A"。
- Platform:用户的操作系统平台,返回的可能值:Windows XP、
   Windows Vista、Windows 7、Mac、android。

- ContentType:打开加密文件的类型,返回的可能值: Audio/Video、
   PDF。
- yourproductid:您网站系统中的产品 ID,需在许可证模版中设置。
- version:获取客户端的版本号。

### 样例网页下载

您可以通过下面的链接下载样例网页:

http://download1.haihaisoft.com/sample\_code\_3.0/Custom\_Logi n\_Page\_Integration\_JSP.zip

### 自定义登录页面集成步骤

### 第一步: 确认调用对象服务地址

查看调用对象服务地址:

http://3.drm-x.com/HaihaisoftLicenseService.asmx

### <u>第二步: 创建 licstore.jsp 页面</u>

此页面调用 getLicenseRemoteToTable 方法获取许可证,如果您在 DRM 后台设置了使用 DRM-X 3.0 增强安全模式(<u>点击查看您选择的</u> <u>DRM 模式</u>)请调用 getLicenseRemoteToTableWithVersion</u>方法。 最终用户通过验证之后,才可以访问到 licstore.jsp,在以下代码中,我

#### 们引用了以下类库:

<% @ page import="org.apache.axis.client.Service"%>

<% @ page import="org.apache.axis.client.Call"%>

<% @ page import="org.apache.axis.encoding.XMLType"%>

<%@ page import="javax.xml.namespace.QName"%>

<%@ page import="javax.xml.rpc.ParameterMode"%>

#### 样例代码如下:

<%@ page contentType="text/html; charset=utf-8" language="java" errorPage="" %>

<%@ page import = "org.apache.axis.client.Service"%>

<%@ page import = "org.apache.axis.client.Call"%>

<%@ page import = "org.apache.axis.encoding.XMLType"%>

<%@ page import = "javax.xml.namespace.QName"%>

<%@ page import = "javax.xml.rpc.ParameterMode"%>

<html>

<head>

<meta http-equiv="Content-Type" content="text/html; charset=utf-8" />

</head>

#### <body>

#### <%

String AdminEmail = "support5@haihaisoft.com";

String WebServiceAuthStr = "123456";

String ProfileID = request.getParameter("profileid");

String ClientInfo = request.getParameter("clientinfo");

String RightsID = "390";

String UserLoginName = "testuser";

String UserFullName = "test";

String GroupID = "267";

String Message = "";

String IP = "N/A";

String Platform = request.getParameter("platform");

String ContentType = request.getParameter("contenttype");

String namespace = "http://tempuri.org/ASPNET.StarterKit.Commerce/HaihaisoftLicenseService";

String endpoint = "http://3.drm-x.com/haihaisoftlicenseservice.asmx?wsdl";

String license = null;

try {

Service service = new Service();

Call call = (Call)service.createCall();

call.setTargetEndpointAddress(endPoint);

call.setOperationName(new QName(namespace,"getLicenseRemoteToTable"));

call.addParameter(new

QName(namespace, "AdminEmail"), org.apache.axis.encoding.XMLType.XSD\_STRING, javax.xml.rpc.Pa

rameterMode.IN);

call.addParameter(new

 $QName (namespace, "WebServiceAuthStr"), or g. a pache. axis. encoding. XMLType. XSD\_STRING, javax. xml and strandstrandstran$ 

.rpc.ParameterMode.IN);

call.addParameter(new

QName(namespace, "ProfileID"), org.apache.axis.encoding.XMLType.XSD\_STRING, javax.xml.rpc.Param

eterMode.IN);

call.addParameter(new

QName(namespace, "ClientInfo"), org.apache.axis.encoding.XMLType.XSD\_STRING, javax.xml.rpc.Para meterMode.IN);

call.addParameter(new

QName(namespace, "RightsID"), org.apache.axis.encoding.XMLType.XSD\_STRING, javax.xml.rpc.Param eterMode.IN);

call.addParameter(new

QName(namespace, "UserLoginName"), org.apache.axis.encoding.XMLType.XSD\_STRING, javax.xml.rp c.ParameterMode.IN);

call.addParameter(new

 $QName (namespace, "UserFullName"), or g. a pache. axis. encoding. XMLType. XSD\_STRING, javax.xml.rpc.$ 

ParameterMode.IN);

call.addParameter(new

QName(namespace, "GroupID"), org.apache.axis.encoding.XMLType.XSD\_STRING, javax.xml.rpc.Param eterMode.IN);

call.addParameter(new

QName(namespace,"Message"),org.apache.axis.encoding.XMLType.XSD\_STRING,javax.xml.rpc.Para

meterMode.INOUT);

call.addParameter(new

QName(namespace, "IP"), org.apache.axis.encoding.XMLType.XSD\_STRING, javax.xml.rpc.ParameterM ode.IN);

call.addParameter(new

eterMode.INOUT);

call.addParameter(new

QName(namespace, "ContentType"), org.apache.axis.encoding.XMLType.XSD\_STRING, javax.xml.rpc.P

arameterMode.IN);

call.setReturnType(org.apache.axis.encoding.XMLType.XSD\_STRING);

call.setUseSOAPAction(true);

call.setSOAPActionURI("http://tempuri.org/ASPNET.StarterKit.Commerce/HaihaisoftLicenseService

/getLicenseRemoteToTable");

Object[] param = {new String(AdminEmail),

new String(WebServiceAuthStr),

new String(ProfileID),

new String(ClientInfo),

new String(RightsID),

new String(UserLoginName),

new String(UserFullName),

new String(GroupID),

new String(Message),

new String(IP),

new String(Platform),

new String(ContentType)};

DRM-X 3.0 自定义登录页面集成 JSP 指南

- 10 -

```
license = (String)call.invoke(param);
} catch (Exception e) {
    e.printStackTrace();
}
if(license == null || license.equals("0")){
    out.println("无法获取许可证!");
} else {
    out.println(license);
    System.out.println(license);
    session.setAttribute("license", ""+license);
```

return;

```
}
```

%>

</body>

</html>

#### 第三步:集成参数设置

设置步骤:

```
1. 登录您的 <u>DRM-X 账户;</u>
```

```
2. 在左边的面板上点击"账户设置",并选择"网站集成参数设置",
如下图所示:
```

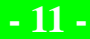

www.haihaisoft.com

| 许可证权限     | 账户设置      |                |           |  |
|-----------|-----------|----------------|-----------|--|
| 许可证模版     |           |                |           |  |
| 用户        | 账户信息      | 参数设置           | 工具        |  |
| 出生        | 联系信息      | 付款设置           | 批量创建用户    |  |
| IKAX      | 修改密码      | 货币设置           | 批量创建许可证模板 |  |
| 帐户设置<br>  | 提醒设置      | 网站集成参数设置       | 导出用户CSV文件 |  |
| 加密保护音视频   | 充值        | 最终用户设置         | 导入用户CSV文件 |  |
| 加密保护PDF文档 | 升级帐户或更改费用 | 管理黑名单程序        |           |  |
|           |           | 强制升级播放器        |           |  |
|           |           | 强制升级PDF阅读器     |           |  |
|           |           | 设置从USB设备中获取许可证 |           |  |
|           |           |                |           |  |

#### 3. 选择自定义登陆页面集成,并输入您的自定义页面的 URL 地址,如

下图所示:

| 我的帐户设置 - 网站集成参数设置                                                                                                    |                        |  |  |
|----------------------------------------------------------------------------------------------------|------------------------|--|--|
| <b>请选择集成方式:</b> 集成帮助                                                                                                    |                        |  |  |
| ○ 同步用户数据集成                                                                                                    | ④ 自定义登陆页面集成            |  |  |
| 注意:同步用户数据集成方式是将您网站的用户数据同步到DRM-X平台。我们保护您的隐私数据。它安全并且<br>自定义登陆页面集成方式是当用户打开受保护的文件获取许可证时,播放器将会弹出您设置的登陆页面链接,<br>发送给客户。您需要单独创建一个DRM-X登陆页面。这种集成方式大约需要写几十行代码。(不推荐,仅适合<br><b>请您设置调用DRM-X许可证服务的验证码(只有多设置并在调用时提供正确的验证码后才能调用DRM-X蜜务)</b> |                        |  |  |
| 123456                                                                                                    |                        |  |  |
| <b>请输入许可证获取URL(</b> 许可证获取UR                                                                                                    | L是您打开加密文件弹出许可证获取窗口的链接) |  |  |
| http://www.yourwebsite.com/default.aspx                                                                                                    |                        |  |  |
| 提交取消                                                                                                    |                        |  |  |

4. 请点击下面的提交按钮,您将得到设置成功的提示信息:

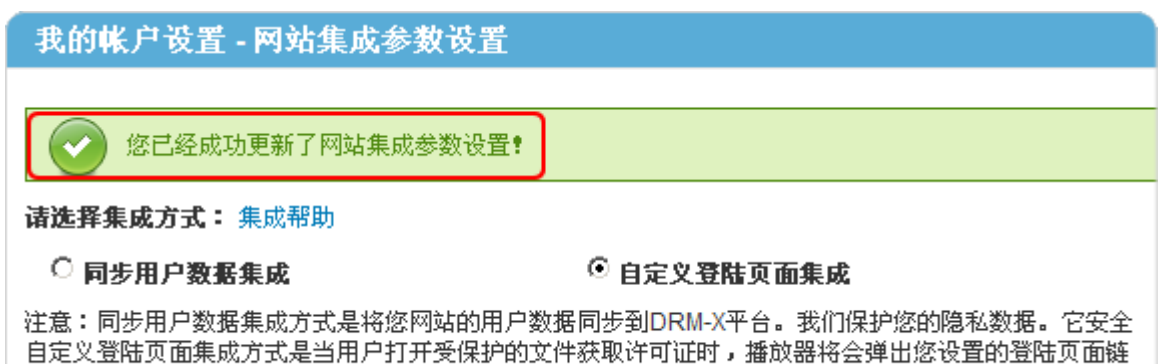

户。您需要单独创建一个DRM-X登陆页面。这种集成方式大约需要写几十行代码。(不推荐,仅适合与高

这时,用户在打开您加密后的内容时将会自动弹出此 URL 指向的页面。

#### 第四步:处理集成时返回的信息

在集成获取许可证时由于参数的设置,许可证会返回一些信息,这些信息需要在集成代码中获取,并且做出相应的处理,例如:硬件绑定超出、许可证模版不存在、用户组不存在或者用户没有权限访问这个用户组、许可证权限不存在、许可证权限过期等...

- 内容提供商账号金额不足
   Message = "Your remain fund is not enough to pay monthly fee. Please add fund to your
   DRM-X account. For more information, please visit: http://www.drm-x.com"
   License 返回"ERROR:ADMIN\_NO\_MONEY"
- 权限过期,过期日期小于当前日期 Message = "ERROR:RIGHTS EXPIRED" License 返回"No License"
- 硬件绑定数量超出
   Message = "Sorry, you can only acquire license in " & AllowBindNum & " computers. Please contact your content owner for details."
   License 返回"ERROR:EXCEED\_BIND"
- 4. 常见 Message 返回信息

Message = "Webmaster doesn't have the User Group or you don't have permission to access this User Group. Please contact your webmaster for details." 内容提供商没有这个用户组,或者当前用户没有权限访问此用户组。

Message = "Webmaster doesn't have this Rights or you don't have permission to acquire this rights. Please contact your webmaster for details." 内容提供商没有这个许可证权限,或者当前用户没有权限访问此许可证权限。

Message = "Webmaster hasn't encrypt this file or you don't have permission to acquire license. Please contact your webmaster for details."

内容提供商没有加密这个文件(许可证模版不存在),或者当前用户没有权限获取此许可证模板。

以上 Message 信息, License 返回均为" "。

5. 集成登录错误

Message返回" "

License返回"Your XML web service login info is not correct. Please check your AdminEmail and WebServiceAuthStr settings."

集成参数AdminEmail和WebServiceAuthStr设置错误。

#### <u>第五步:打开经 DRM-X 所加密的内容</u>

恭喜您,至此,您已集成成功!

| http://3.drm-x.com/eLogin2.asp | x?lang=zh                 |
|--------------------------------|---------------------------|
| * %.                           | erama                     |
| WARMARK AS I SHON              | browse · download · enjoy |
| User Login                     |                           |
| Username :                     |                           |
| Password :                     |                           |
| Get                            | License                   |
|                                |                           |
|                                |                           |
|                                |                           |

相关教程

- 海海软件 DRM-X 用户数据同步集成(JSP 指南)
- <u>海海软件 DRM-X 自定义登录页面集成(ASP 指南)</u>
- <u>海海软件 DRM-X 用户数据同步集成(ASP 指南)</u>
- <u>海海软件 DRM-X 自定义登录页面集成(PHP 指南)</u>
- <u>海海软件 DRM-X 用户数据同步集成(PHP 指南)</u>
- 海海软件 DRM-X 自定义登录页面集成(ASP.NET VB 指南)
- <u>海海软件 DRM-X 用户数据同步集成(ASP.NET VB 指南)</u>
- <u>海海软件 DRM-X 自定义登录页面集成(ASP.NET C#指南)</u>
- <u>海海软件 DRM-X 用户数据同步集成(ASP.NET C#指南)</u>

www.haihaisoft.com

海海软件专业技术支持

如果您仍然对集成有什么问题,

请随时与我们联系!

http://cn.haihaisoft.com/Contact.aspx

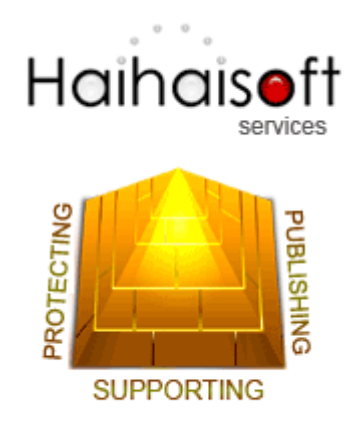

海海软件有限公司

Service@haihaisoft.com